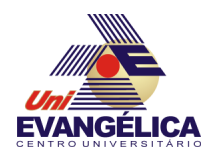

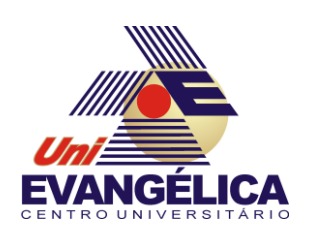

CENTRO UNIVERSITÁRIO DE ANÁPOLIS

UNIEVANGÉLICA

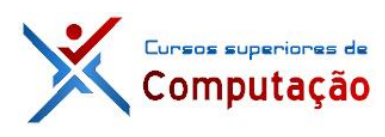

**CURSOS SUPERIORES DE COMPUTAÇÃO** 

Professor: Alexandre Moraes Tannus - 2018

# Arduino: Comunicação serial

# 1. OBJETIVOS:

- Conhecer os fundamentos de comunicação serial
- Implementar comunicação serial no Arduino.

## 2. MATERIAIS:

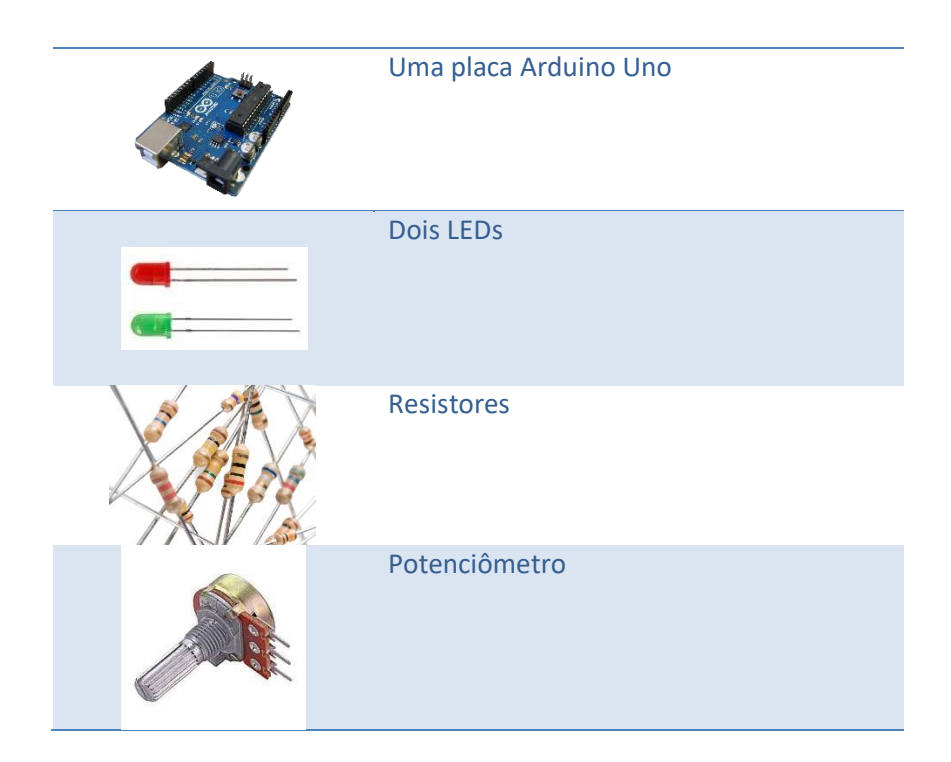

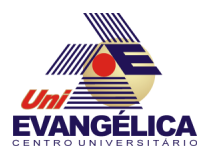

#### 3. PARTE TEÓRICA

A interface serial UART (*Universal Asynchronous Receiver Transmitter*) do Arduino é responsável por enviar e receber dados para e do microcontrolador. Para isso são utilizados os pinos nomeados como *Tx* (transmissão) e *Rx* (recepção). No Arduino Uno esses pinos são, respectivamente, *DO* e *D1* e também são utilizados pelo USB para o *upload* dos programas (*sketches*) para o microcontrolador. Em outras placas o número de portas seriais chega a 4, como mostra a Tabela 1

# Tabela 1 - Interfaces UART

| Placa     | Número de<br>portas seriais | Detalhes                                                                                                    |
|-----------|-----------------------------|----------------------------------------------------------------------------------------------------|
| Uno       | 1                           | Rx é D0 e Tx é D1. Essas portas também são usadas pelo USB.                                                                                                    |
| Leonardo  | 2                           | USB dedicado. Segunda porta serial. Rx é D0 e Tx é D1.                                                                                                    |
| Mega 2560 | 4                           | USB usa D0 e D1. Três outras portas: Serial1 nos pinos 19 (Rx)<br>e 18 (Tx), Serial2 nos pinos 17 (Rx) e 16 (Tx), e Serial3 nos<br>pinos 15 (Rx) e 14 (Tx).                                      |
| Due       | 4                           | USB dedicado. Porta serial 0 usa D0 (Rx) e D1 (Tx). Três ou-<br>tras portas: Serial1 nos pinos 19 (Rx) e 18 (Tx), Serial2 nos<br>pinos 17 (Rx) e 16 (Tx), e Serial3 nos pinos 15 (Rx) e 14 (Tx). |

Para realizar uma comunicação serial é necessário que seja definida previamente a taxa de transmissão de dados que será utilizada tanto pelo transmissor como pelo receptor. Esta taxa é conhecida como *baud rate* e pode assumir os valores de 300, 1200, 4800, 9600, 14400, 19200, 28800, 38400, 57600 e 115200, sendo a taxa *default* do Arduino 9600 *bauds*.

#### 3.1. Comandos seriais

#### 3.1.1. Serial.begin(baud\_rate)

O comando *Serial. begin(baud\_rate)* é utilizado para iniciar uma comunicação serial. O parâmetro de entrada *baud\_rate* é utilizado para definir a taxa de transmissão que será utilizada. Caso a placa possua mais de uma porta serial é necessário especificar qual a interface que será utilizada. Para utilizar a interface 2 do Arduino Mega 2560 o comando a ser utilizado é *Serial2. begin(baud\_rate)*. Normalmente este comando é colocado na função **setup** 

#### 3.1.2. Serial.available()

A função *Serial.available*() é utilizada para verificar se existem bytes a serem lidos na porta serial. Caso existam ela retorna o número de bytes. Caso contrário é retornado o valor 0, que equivale a um valor lógico falso em linguagem C. Este comando deve ser inserido na função **loop** do *sketch*, conforme mostra o Código 1

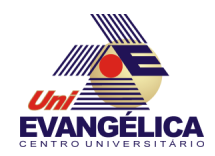

| void loop( ) {                 |
|--------------------------------|
| if (Serial.available) {        |
| // comandos a serem executados |
| }                              |
| }                              |
| }                              |

Código 1 - Comando Serial.available()

#### 3.1.3. Serial.read()

A função read() lê a porta serial e retorna o primeiro byte disponível. Caso não haja informação na porta o retorno é igual a -1

#### 3.1.4. Serial.write()

A função *write*() é utilizada para escrever dados na porta serial. Os dados podem ser enviados como *bytes* ou conjuntos de *bytes*.

Três sintaxes são permitidas, conforme mostra a Tabela 2

| Sintaxe               | Parâmetros                           |
|-----------------------|--------------------------------------|
| Serial.write(val)     | val: <i>byte</i> symples             |
| Serial.write(str)     | str: string (série de <i>bytes</i> ) |
| Serial.write(buf,len) | buf: array com vários bytes          |
|                       | len: tamanho do <i>buffer</i>        |

Tabela 2 - Sintaxe do comando write()

#### 3.1.5. Serial.print() eSerial.println()

As funções *print()* e *println()* são utilizadas para imprimir dados na porta serial. A diferença entre elas é que a segunda adiciona os caracteres de retorno de carro (r) e de nova linha (n).

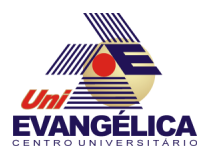

#### 3.2. Biblioteca SoftwareSerial

Caso sejam necessárias mais portas seriais em um determinado projeto a biblioteca **SoftwareSerial** pode ser utilizada, permitindo a utilização de outros pares de pinos digitais para realizar a comunicação serial. Para utilizar esta biblioteca é necessário incluí-la no *sketch* através da diretiva *#include*. Além disso, um objeto *SoftwareSerial* deve ser criado. As funções desta biblioteca são bem similares às presentes na interface serial padrão. O uso da biblioteca é mostrado no Código 2

| <pre>#include <softwareserial.h></softwareserial.h></pre> |
|-----------------------------------------------------------|
| #define RX 10                                             |
| #define TX 11                                             |
| SoftwareSerial mySerial(RX, TX);                          |
| void setup( ) {                                           |
| mySerial.begin(9600);                                     |
| mySerial.println("Olá mundo");                            |
| }                                                         |

Código 2 - Uso da biblioteca SoftwareSerial

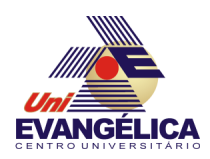

## 4. PARTE PRÁTICA

#### 4.1. Prática 01 – Imprimindo valores na interface serial

Nesta prática será realizada a leitura de uma entrada analógica e será impresso na porta serial o valor lido em vários formatos numéricos diferentes. Para isso monte o circuito da Figura 1 e utilize o sketch do Código 3

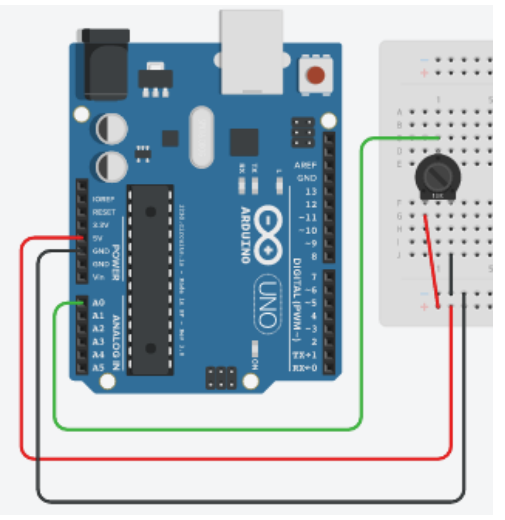

Figura 1 - Circuito da prática 01

```
int analogValue = 0;
void setup() {
    Serial.begin(9600);
}
void loop () {
    analogValue = analogRead(A0);
    Serial.println(analogValue);
    Serial.println(analogValue, DEC);
    Serial.println(analogValue, DEC);
    Serial.println(analogValue, HEX);
    Serial.println(analogValue, OCT);
    Serial.println(analogValue, BIN);
    delay(1000);
}
```

Código 3 - Código da prática 01

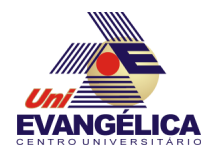

#### 4.2. Prática 02 – Enviando dados para a porta serial

A prática 2 utilizará a interface serial para enviar dados para o Arduino para controlar a intensidade luminosa de um LED utilizando PWM. O circuito para esta prática é mostrado na Figura 2 e sketch no Código 4

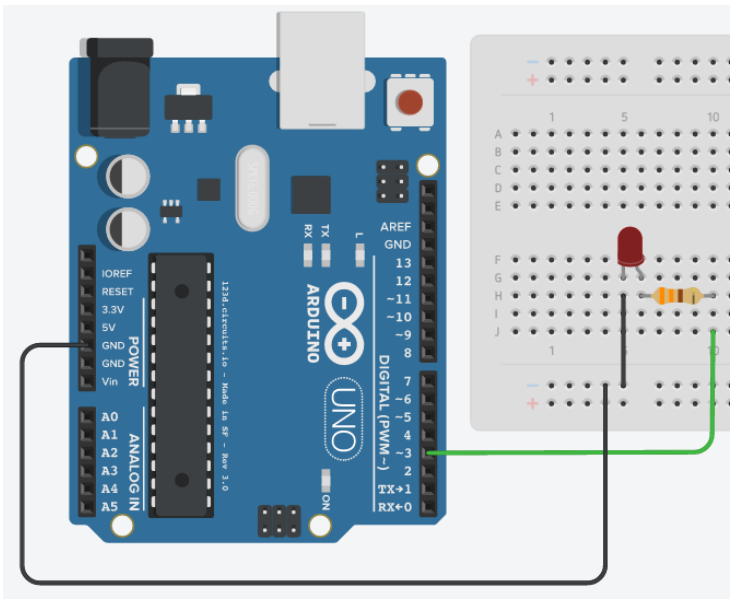

Figura 2 - Circuito da prática 02

```
#define LED 3
int valorPWM;
void setup() {
    Serial.begin(9600);
    pinMode(LED, OUTPUT);
}
void loop () {
    if (Serial.available()) {
        valorPWM = Serial.parseInt();
        Serial.println(valorPWM);
    }
    analogWrite(LED, valorPWM);
}
```

Código 4 - Código da prática 02

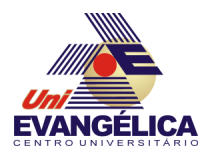

#### 5. REFERÊNCIAS

BANZI, Massimo. *Getting Started with Arduino*. 2<sup>a</sup> ed. Sebastopol: O'Reilly, 2011.

EVANS, Martin; NOBLE, Joshua; HOCHENBAUM, Jordan. *Arduino em Ação*. 1ª ed. [S.I.]: Novatec, 2013.

MONK, Simon. *Programação com Arduino: começando com Sketches*. 1<sup>a</sup> ed. Porto Alegre: Bookman, 2013.